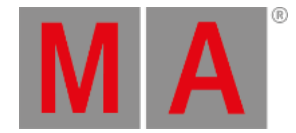

# Plugins

A plugin is a piece of software that adds features to an existing program.

The grandMA3 supports such plugins, thus allowing customization.

For the plugins used in the grandMA3 software, the scripting language Lua is used.

#### Important:

The creation and use of plugins can go deeper into the system as the "normal" usage of a console. Therefore the technical support team of MA Lighting may not be able to help you in all circumstances when using complex Lua plugins and Lua plugins might have to be rewritten when migrating show files to future grandMA3 software version.

### Add a Plugin Pool Window

• To add a plugin pool window, follow the instructions under Add windows.

In the Add Window pop-up:

- 1. Tap Pools .
- 2. Tap Plugins
  - The plugin pool opens.

| MA * | *  | 2  | 3 | 4 | 5 | 6 | 7 | 8  |
|------|----|----|---|---|---|---|---|----|
| 9    | 10 | 11 |   |   |   |   |   | 17 |

Plugin pool window

• To adjust the plugin pool window settings, follow the instructions under <u>Window settings</u>.

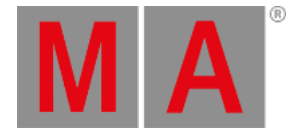

# Add a Plugin to the Pool

• To add a plugin to the plugin pool, tap an empty pool object and use the swipey menu to select Edit .

The Edit Plugin window opens:

| 🗱 EditPlugin1    |        |              |           |                 |                  |          |          |          |           |          |            |       | Settings 📮 🗶 |   |                   |
|------------------|--------|--------------|-----------|-----------------|------------------|----------|----------|----------|-----------|----------|------------|-------|--------------|---|-------------------|
| Name<br>Plugin 1 |        | jin 1        | Scribble  |                 | Appearance       |          | Lock     |          | Author    |          | Version    | 0.0.0 | Path         |   | UserRights /      |
| Lock             | No     | Name         |           | Scribble        | Appearance       | FileName | FilePath | FileSize | Installed | InStream | UserRights |       |              |   |                   |
|                  |        | New Componer | ntLua     |                 |                  |          |          |          |           |          |            |       |              |   |                   |
|                  |        |              |           |                 |                  |          |          |          |           |          |            |       |              |   |                   |
|                  |        |              |           |                 |                  |          |          |          |           |          |            |       |              |   |                   |
|                  |        |              |           |                 |                  |          |          |          |           |          |            |       |              |   |                   |
|                  |        |              |           |                 |                  |          |          |          |           |          |            |       |              |   |                   |
|                  |        |              |           |                 |                  |          |          |          |           |          |            |       |              |   |                   |
|                  |        |              |           |                 |                  |          |          |          |           |          |            |       |              |   |                   |
|                  |        |              |           |                 |                  |          |          |          |           |          |            |       |              |   |                   |
|                  |        |              |           |                 |                  |          |          |          |           |          |            |       |              |   |                   |
| Insert           | new Co | mponentLua   |           |                 |                  |          | Oops     |          |           |          |            |       |              |   | 'New object' line |
|                  |        |              |           |                 |                  | mport    | Expor    |          |           |          |            |       |              |   | Merge children    |
| MA               | -      | Admin@Show[  | Data/Data | Pools/Default/F | Plugins/Plugin 1 |          |          |          |           |          |            |       |              | ĥ | 🔤 🌐 💻 🕨           |

Edit Plugin window

### Edit a Plugin

A Lua component is a piece of software code that can be inserted into the console, usually one file.

• To add a new Lua component, tap Insert new ComponentLua .

| *                                                          | Edit Ph | gin 1       |          |          |            |            |          |          |           |          |            |         |         | Settings 📮 🗱      |
|------------------------------------------------------------|---------|-------------|----------|----------|------------|------------|----------|----------|-----------|----------|------------|---------|---------|-------------------|
| Name<br>Plugin 1                                           |         | igin 1      | Scribble |          | Appearance | Appearance |          | Lock     |           | Author   |            | 0.0.0.0 | Path    | UserRights None   |
| Lock                                                       | No      | Nam         | he       | Scribble | Appearance | FileName   | FilePath | FileSize | Installed | InStream | UserRights |         |         |                   |
|                                                            | 1       | ComponentL  | ua 1     |          |            |            |          | 0        | No        | Yes      | None       |         |         |                   |
|                                                            |         |             |          |          |            |            |          |          |           |          |            |         |         |                   |
| Inser                                                      | t new C | omponentLua |          | Cut      |            | Paste      | Oops     |          |           |          |            |         |         | 'New object' line |
|                                                            | De      | lete        |          | Сору     |            | mport      | Export   |          |           | Edit     |            |         |         | Merge children    |
| MIA 📼 Admin@ShowData/DataPools/Default/Plugins/Plugin 1> 🍰 |         |             |          |          |            |            |          |          |           |          |            |         | 📼 🥶 💻 🕨 |                   |

The new component is added.

• To add Lua code to the component, tap Edit .

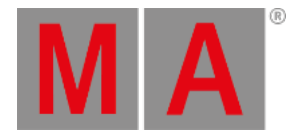

#### The Text input window opens:

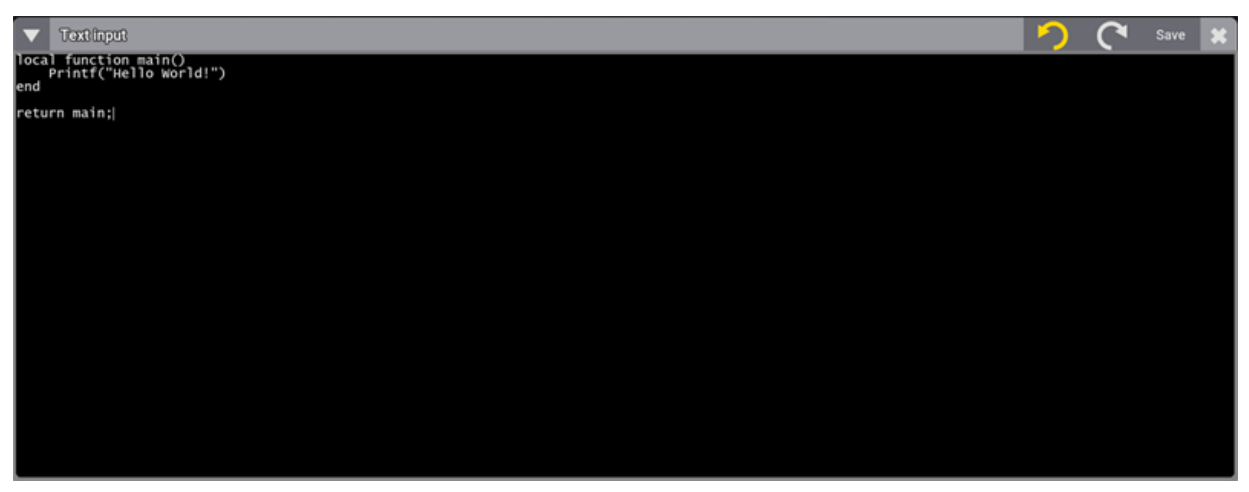

Lua Text input window

- Add text or paste the Lua code into the Text input window.
- To save the Lua plugin, tap Save .
- To add a Scribble, tap Scribble , and select the desired scribble from the drop-down list.

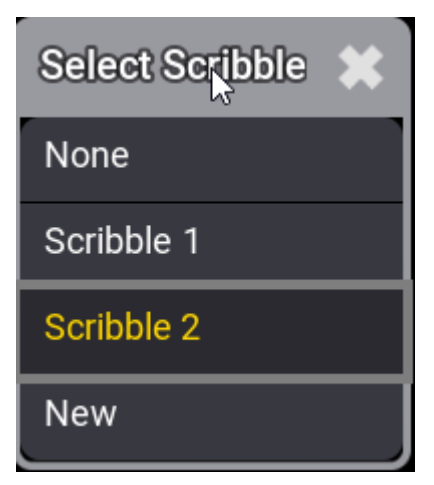

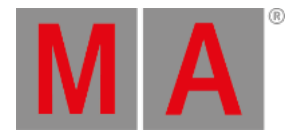

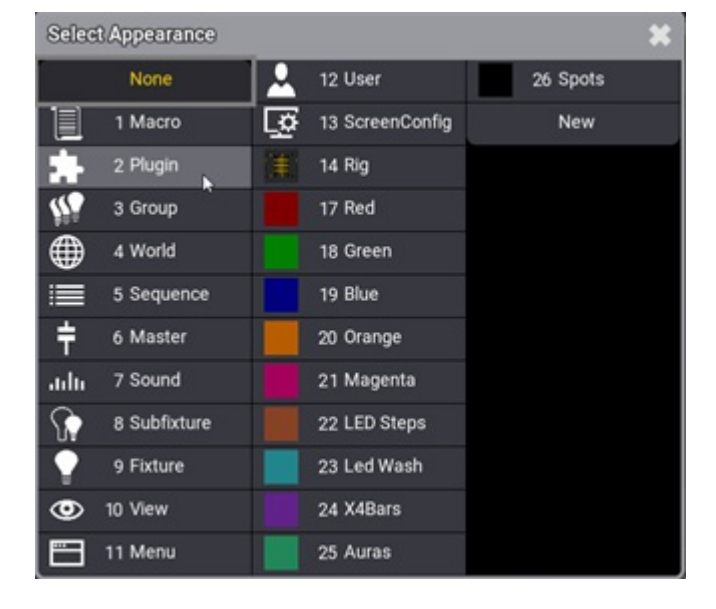

• To add an Appearance, tap Appearance, and select the desired appearance from the drop-down list.

This file is saved in the show file, unless you export it.

- To enable or disable Installed, tap Installed to toggle between Yes and No.
   If Installed is set to Yes, the Lua components will be updated from the file archive they were imported from.
   To update any changes in these Lua components, the <u>command ReloadPlugins</u> must be executed.
- In Stream describes if the Lua code will be saved in the show file and be streamed in the session or not.
   In Stream depends on the setting in Installed and cannot be modified by the user.
   In Stream Yes means that the Lua code is saved in the show file and streamed in the session but stays as saved in the show file.

In Stream No means that the Lua code is locally saved on the hard drive. The content of this Lua code can be updated by the <u>command ReloadPlugins</u>.

• To adjust the user rights, tap User Rights , and select the desired user right needed to execute the plugin from the drop-down list.

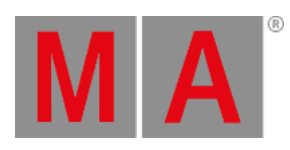

| Select UserRights 🗶 |
|---------------------|
| Admin               |
| Setup               |
| Program             |
| Presets             |
| Playback            |
| None                |

• To close the Edit Plugin window, tap 🎇

# Run a Plugin

• To run a Lua plugin, tap the desired Plugin object.

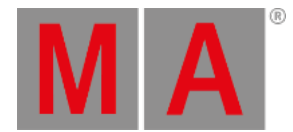

### Import a Plugin

• To import a plugin, first create the plugin with your editor.

### **Example Plugin**

#### XML file my\_plugin.xml:

<?xml version="1.0" encoding="UTF-8"?>

```
<GMA3><Plugin Path="/my_plugin" Name="My Plugin"><ComponentLua Name="my_plugin" Installed="Yes" FileName="my_plu
```

#### Lua file my\_plugin.lua:

```
local function main()
Printf("Hello, MA user!")
end
```

return main

- Save the Lua file and the XML file in the folder
- Tap Import .

#### The Import selection menu opens:

| Selec   | Moto | o import into Plugir | 0 O:                |          |                  | Internal                                                                                               | ×     |
|---------|------|----------------------|---------------------|----------|------------------|----------------------------------------------------------------------------------------------------|-------|
| Filter: |      | lg                   |                     |          |                  |                                                                                                    | Clear |
| Lock    | No   | Name                 | FileName            | FileSize | FileTime         | Path                                                                                                   |       |
| SL 1    |      | debug_examples       | debug_examples.xml  | 430 B    | 12.05.2020 08:21 | C:/ProgramData/MALightingTechnology/gma3_1.5.2/shared/resource/lib_plugins/examples/debug_example      |       |
| SL 2    |      | execute example      | execute example.xml | 260 B    | 12.05.2020 08:21 | C:/ProgramData/MALightingTechnology/gma3_1.5.2/shared/resource/lib_plugins/examples/execute_example    |       |
| SL 8    |      | hardware_test        | hardware_test.xml   | 9.7 kB   | 28.06.2021 16:22 | C:/ProgramData/MALightingTechnology/gma3_1.5.2/shared/resource/lib_plugins/hw_test                     |       |
| SL 4    |      | performance3d        | performance3d.xml   | 421 B    | 11.10.2019 13:42 | C:/ProgramData/MALightingTechnology/gma3_1.5.2/shared/resource/lib_plugins/performance3d               |       |
| SL S    |      | system_test          | system_test.xml     | 41.3 kB  | 29.07.2021 12:36 | C:/ProgramData/MALightingTechnology/gma3_1.5.2/shared/resource/lib_plugins/systemtests                 |       |
| SL 6    |      | import_plugin        | import_plugin.xml   | 257 B    | 11.10.2019 13:42 | C:/ProgramData/MALightingTechnology/gma3_1.5.2/shared/resource/lib_plugins/systemtests/db/import_files |       |
| SL 7    |      | PlJue                | PIJue.xml           | 4.1 kB   | 27.07.202109:42  | C:/ProgramData/MALightingTechnology/gma3_library/datapools/plugins                                     |       |
| SL 8    | 3    | my_plugin            | my_plugin.xml       | 201 B    | 24.08.202109:29  | C:/ProgramData/MALightingTechnology/gma3_library/datapools/plugins                                     |       |
| SL S    | )    | execute example      | execute example.xml | 272 B    | 27.07.202109:51  | C/ProgramData/MALightingTechnology/gma3_library/datapools/plugins/examples/execute_example             |       |
|         |      |                      |                     |          |                  |                                                                                                    |       |
|         |      |                      |                     |          |                  |                                                                                                    |       |
|         |      |                      |                     |          |                  |                                                                                                    |       |
|         |      |                      |                     |          |                  | Imp                                                                                                    | port  |
|         |      |                      |                     |          |                  |                                                                                                    |       |

• Select the plugin you want to import and tap Import.

#### The plugin is imported.

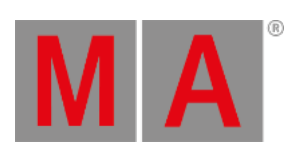

| *                 | Edit Plu | gin 1 My Plu | jlif      |                  |              |               |          |          |           |          |            |         |                    |  | Settings 🛄 💥       |
|-------------------|----------|--------------|-----------|------------------|--------------|---------------|----------|----------|-----------|----------|------------|---------|--------------------|--|--------------------|
| Name<br>My Plugin |          | Nugin        | Scribble  | e Appi           |              | Appearance    |          | Lock     |           | Author   |            | 0.0.0.0 | Path<br>/my_plugin |  | UserRights<br>None |
| Lock              | No       | Nam          | e         | Scribble /       | ppearance    | FileName      | FilePath | FileSize | Installed | InStream | UserRights |         |                    |  |                    |
|                   | 1        | my_plugin    |           |                  |              | my_plugin.lua |          | 65       | Yes       | No       |            |         |                    |  |                    |
|                   |          | New Compon   | entLua    |                  |              |               |          |          |           |          |            |         |                    |  |                    |
|                   |          |              |           |                  |              |               |          |          |           |          |            |         |                    |  |                    |
|                   |          |              |           |                  |              |               |          |          |           |          |            |         |                    |  |                    |
|                   |          |              |           |                  |              |               |          |          |           |          |            |         |                    |  |                    |
|                   |          |              |           |                  |              |               |          |          |           |          |            |         |                    |  |                    |
|                   |          |              |           |                  |              |               |          |          |           |          |            |         |                    |  |                    |
|                   |          |              |           |                  |              |               |          |          |           |          |            |         |                    |  |                    |
|                   |          |              |           |                  |              |               |          |          |           |          |            |         |                    |  |                    |
| Inse              | t new Co | mponentLua   |           | Cut              |              |               | Oops     |          |           |          |            |         |                    |  | 'New object' line  |
|                   | Del      | ete          |           | Сору             |              | Import        | Expor    | t        |           | Edit     |            |         |                    |  | Merge children     |
| MA                | -        | Admin@Show   | Data/Data | Pools/Default/Pl | ugins/Plugin |               |          |          |           |          |            |         |                    |  | 🔤 🥶 🔜 🕨            |